## ISKANJE ČLANKOV V POSAMEZNI REVIJI (COBISS+)

Primer: Pregledati želimo, kateri članki so objavljeni v reviji Sodobna pedagogika leta 2005.

 Najprej potrebujemo ISSN številko revije, ki jo poiščemo v <u>vzajemnem katalogu</u> <u>COBISS+</u>. Vpišemo iskalni niz (naslov revije) in v spustnem seznamu izberemo »časopisi, revije ipd.«):

|                            |                                                                                                    | Izbirno iskanje Ukazno iskanje                                                                            |
|----------------------------|----------------------------------------------------------------------------------------------------|----------------------------------------------------------------------------------------------------|
| Iskalni niz                | Sodobna pedagogika                                                                                                    | ★ vse gradivo (+ e-viri) - POIŠČI Q                                                                       |
| Knjižnice                  | VSE KNJIŽNICE ali vpiši akronim, ime, oddelek ali kraj knjižnic                                                                            | <ul> <li>★ vse gradivo (+ e-viri)</li> <li>in knjige</li> </ul>                                           |
| 6 Poišči g<br>staršen      | pradivo v skupnem katalogu slovenskih knjižnic. COBISS+ je namenjen vsem: raz<br>n, profesorjem, upokojencem <mark>Več informacij .</mark> | Iziski 🔁 časopisi, revije ipd.<br>Iziski 🗋 članki ♂dentom,<br>□ e-knjige                                  |
| Danes poda<br>356.706 knji | tke prispeva 532 slovenskih knjižnic:<br>g, 1.801.902 člankov, 137.606 revij, 126.095 CD-jev/DVD-jev                                       | <ul> <li>zvočni posnetki</li> <li>videoposnetki in filmi</li> <li>računalniški CD-ji in DVD-ji</li> </ul> |
| ieznam vseh                | knjižnic Druge baze podatkov                                                                                                    | <ul> <li>⋈ kartografsko gradivo</li> <li>♫ notno gradivo</li> <li>➡ slikovno gradivo</li> </ul>           |

## 2. ISSN številko vidimo, ko izberemo zapis:

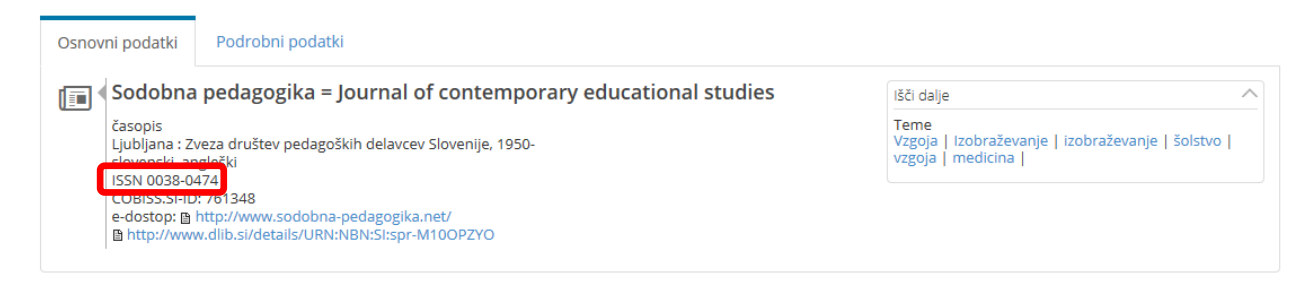

3. Prepišemo (skopiramo) ISSN številko in zamenjamo način iskanja:

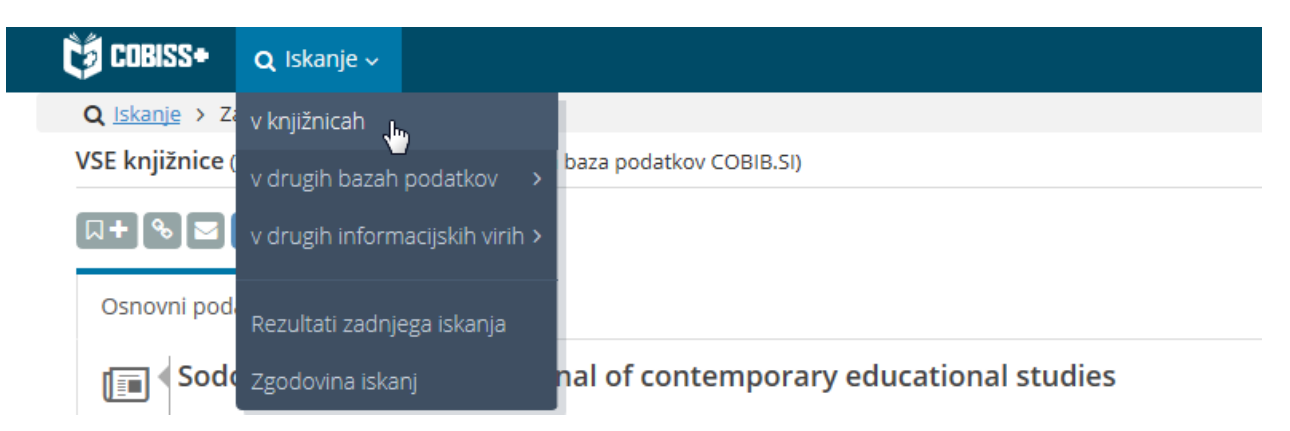

4. Izberemo Ukazno iskanje:

|               |                                                  | Izbirno isk              | anje <u>Ukazno iska</u> |
|---------------|--------------------------------------------------|--------------------------|-------------------------|
| Iskalni niz   |                                                  | * vse gradivo (+ e-viri) | - POIŠČI (              |
| Knjižnice VSE | KNJIŽNICE ali vpiši akronim, ime, oddelek ali kr | aj knjižnic              |                         |

5. V polje vpišemo:

| <b>.</b>  | sn=0038-0474 and pv=2005                                        |          |
|-----------|-----------------------------------------------------------------|----------|
| 🏐 Iskalna | a zahteva                                                       |          |
|           | 0                                                               |          |
|           | * vse gradivo (+ e-viri) - Le e-dostop                          |          |
| Kniižnica | VSE KNJIŽNICE ali vpiši akronim, ime, oddelek ali kraj knjižnic | POIŠČI C |

(sn=0038-0474 and py=2005)

## Ta način iskanja nam daje več možnosti (primeri):

• Lahko iščemo po ključnih besedah:

sn=0038-0474 and kw=metodolog\*

• Lahko iščemo po avtorju:

sn=0038-0474 and au=kroflič\*

• Lahko iščemo po avtorju in letnici:

sn=0038-0474 and py=2005 and au=kroflič\*

Seznam predpon in pripon za ukazno iskanje >>